www.aras.nl www.aras.be

# Configuratie Handleiding AP-MR-MM-QR

Aanvullende informatie Artikelnummer: AP-MR-MM-QR

Versie: 1.2

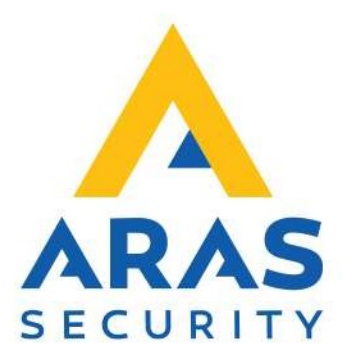

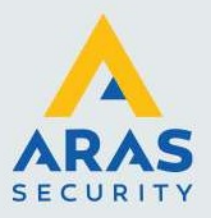

## Inleiding

De AP-MM-MR-QR is een lezer die zowel Virtuele tags via bluetooth en NFC kan lezen, hij kan barcode en QR codes lezen. In deze handleiding wordt de QR scanner behandeld.

De lezer kan aangesloten worden op alle systemen die Wiegand data kunnen ontvangen.

Wijzigingen voorbehouden.

Kijk op onze support site http://support.aras.nl/ voor actueel nieuws en FAQ.

Voor technische ondersteuning: E-mail: <u>techhelp@aras.nl</u> Helpdesk: 0900 – 2727 435

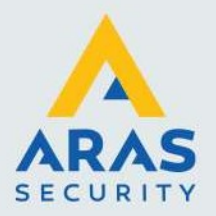

## Inhoudsopgave

| . Verbinding maken met de lezer                       | . 3 |
|-------------------------------------------------------|-----|
| . Instellen wiegand uitgang                           | . 4 |
| 2.1. Instelling 26 bit HID wiegand output             | . 4 |
| 2.1.1. Instelling CardAccess kaartformaat 26 bit HID  | . 5 |
| 2.2. Instellingen 50 bit AWID wiegand output          | . 5 |
| 2.2.1. Instelling CardAccess kaartformaat 50 bit AWID | . 6 |
| . LED/BUZZER instellingen                             | . 7 |
| . Aansluitingen                                       | . 8 |
| . Firmware upgraden                                   | . 9 |

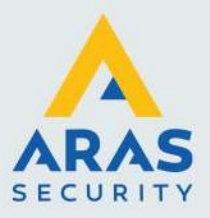

## 1. Verbinding maken met de lezer

Installeer van de USB stick het programma "MaceConfigTool-install".

Steek de USB connector in de computer en start het programma. De USB driver is ook handmatig te downloaden op de website: <u>www.ftdichip.com/Drivers/VCP.htm</u>

Klik boven in het menu op CONNECT en selecteer de Compoort die de computer heeft aangemaakt.

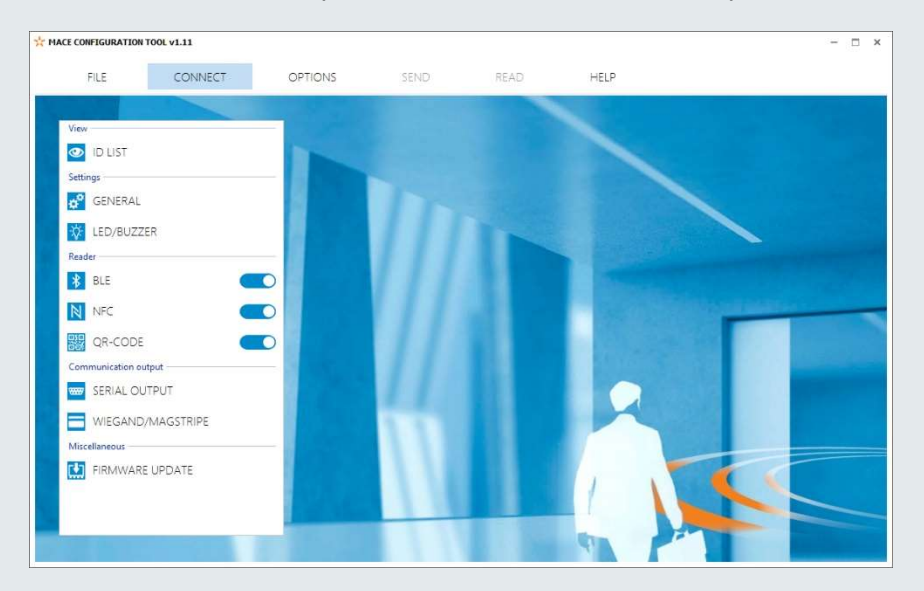

Klik bij de volgende melding op Yes. De configuratie wordt nu opgehaald.

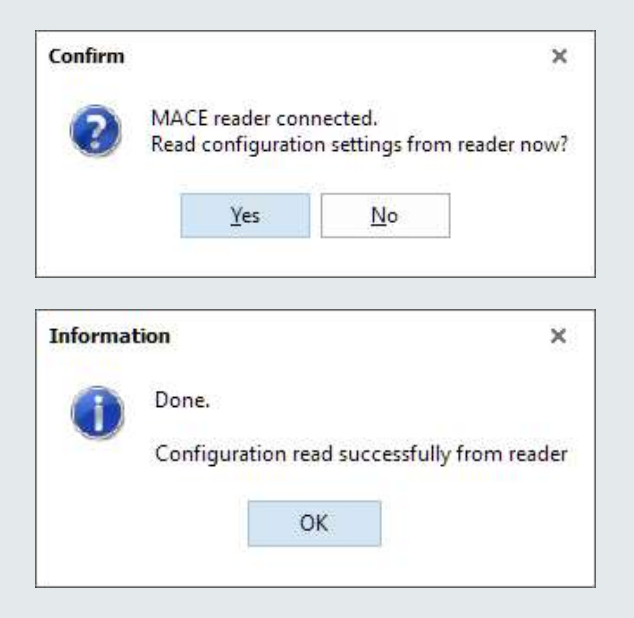

Full service distributeur van beveiligingsapparatuur

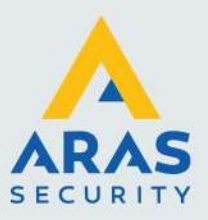

## 2. Instellen wiegand uitgang

#### 2.1. Instelling 26 bit HID wiegand output

Het kaartformaat in CardAccess is standaard 26 bit. Er is geen projectcode nodig, en daarom is de lengte in bits ook volledig.

| WIEGAND/MAGSTRIPE                        |
|------------------------------------------|
| Protocol                                 |
| OUnconfigured (default)                  |
| Wiegand                                  |
| O Magstripe                              |
| ID number (N)                            |
| Right aligned                            |
| Length in bits                           |
| 28                                       |
| Offset in bits                           |
| 0                                        |
| Convert BCD to binary                    |
| Add leading and trailing parity bits (P) |
| □Add prefix (A)                          |
| Add ID source 8 bits (B)                 |
| Add facility-code (F)                    |
| $\Box$ Add suffix (Z)                    |
|                                          |

Klik na het instellen van het kaartformaat op Send

Het kaartformaat is nu opgeslagen in de lezer.

| Informa | ition                       | ×              |
|---------|-----------------------------|----------------|
| 0       | Done.                       |                |
| 9       | Configuration sent successf | ully to reader |
|         |                             |                |

Full service distributeur van beveiligingsapparatuur

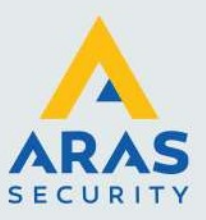

| 🗔 Kaartformaten 🗙   |                   |                |                 |                    |                  |                   |                     |
|---------------------|-------------------|----------------|-----------------|--------------------|------------------|-------------------|---------------------|
|                     |                   | S .            |                 |                    |                  |                   |                     |
| Nieuw Verwijder Ops | laan Annuleren Zo | eken Ververser | n Exporteren na | ar Excel Printen S | tandaard Sluiter | n                 |                     |
|                     |                   |                | Kaar            | tformaten          |                  |                   |                     |
| Omschrijving        | Lengte formaat    | Type kaartfo   | Kaart Nr Lengt  | Kaart Nr Offset    | Project code le  | Project code offs | Gewijzigd           |
| Format1             | 36                | 2              | 16              | 17                 | 16               | 1                 | 31-01-2020 14:50:10 |
| Format2             | 19                | 1              | 6               | 7                  | 5                | 1                 | 31-01-2020 14:50:10 |
| ▶ Format3           | 26                |                | 16              | 9                  | 8                |                   | 31-01-2020 14:50:10 |
| Format4             | 31                | 0              | 16              | 14                 | 8                | 6                 | 31-01-2020 14:50:10 |
| Format5             | 37                | 0              | 19              | 17                 | 16               | 1                 | 31-01-2020 14:50:10 |
| 64 bit ANPR         | 64                | 0              | 63              | 1                  | 0                | 0                 | 26-03-2020 15:01:02 |
| A1                  |                   |                |                 |                    |                  |                   |                     |
| Algemeen            |                   |                |                 |                    |                  |                   |                     |
| Formaat nr.         | 3 🗘 N             | aam            | Format3         | Groep              |                  |                   |                     |
| Transformed         | •P4               |                | 00.0            |                    |                  |                   |                     |
| Nor                 |                   | otale lengte   | 26 💌            |                    |                  |                   |                     |
| Alle typen          | Ge                | en ABA Type    |                 |                    |                  |                   |                     |
| Kaart or 9          |                   | Of             | fset Lengte     |                    |                  |                   |                     |
|                     |                   | Even pariteit  | 0 🖶 13          | -                  |                  |                   |                     |
| Project 1           | € 8 €             | Odd pariteit   | 13 🗢 13         | +                  |                  |                   |                     |
| Uitgave nr. 0       | € 0 €             |                |                 |                    |                  |                   |                     |

#### 2.1.1. Instelling CardAccess kaartformaat 26 bit HID

#### 2.2. Instellingen 50 bit AWID wiegand output

Het kaartformaat in CardAccess is 50 bit. Er is geen projectcode nodig, en daarom is de lengte in bits ook volledig. Het kaartformaat zal nog wel aangemaakt moeten worden.

| ID number (N)                                           |
|---------------------------------------------------------|
| Right aligned                                           |
| Length in bits                                          |
| 57                                                      |
| Offset in bits                                          |
| 0                                                       |
| Convert BCD to binary                                   |
| $\blacksquare$ Add leading and trailing parity bits (P) |
| Add prefix (A)                                          |
| Add ID source 8 bits (B)                                |
| Add facility-code (F)                                   |
| □ Add suffix (Z)                                        |

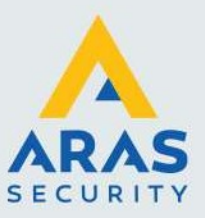

#### 2.2.1. Instelling CardAccess kaartformaat 50 bit AWID

| Trad                                                       | artformaten 🗙                      |                        |               |                      |                      |                  |                     |            |
|------------------------------------------------------------|------------------------------------|------------------------|---------------|----------------------|----------------------|------------------|---------------------|------------|
|                                                            |                                    |                        | <u></u>       |                      | ÷ =                  | 8                |                     |            |
| Nieuw                                                      | v Verwijder <sup> </sup> Opslaa    | n Annuleren Zoeke      | n Verversen   | Exporteren naar Exce | el Printen Standaard | Sluiten          |                     |            |
|                                                            |                                    |                        |               | Kaartformat          | en                   |                  |                     |            |
|                                                            | Omschrijving                       | Lengte formaat         | Type kaartfor | Kaart Nr Lengte      | Kaart Nr Offset      | Project code len | Project code offset | Gewijzigd  |
| For                                                        | rmat1                              | 36                     | 2             | 16                   | 17                   | 16               | 1                   | 31-01-2020 |
| For                                                        | rmat2                              | 19                     | 1             | 6                    | 7                    | 5                | 1                   | 31-01-2020 |
| Fo                                                         | rmat3                              | 26                     | 0             | 16                   | 9                    | 8                | 1                   | 31-01-2020 |
| Fo                                                         | rmat4                              | 31                     | 0             | 16                   | 14                   | 8                | 6                   | 31-01-2020 |
| Fo                                                         | rmat5                              | 37                     | 0             | 19                   | 17                   | 16               | 1                   | 31-01-2020 |
| ▶ 50                                                       | bit                                | 50                     | 2             | 32                   | 17                   | 16               |                     | 26-03-2020 |
| Algemeen Formaat nr. 6 2 Naam 50 bit Groep Admin Partition |                                    |                        |               |                      |                      |                  |                     |            |
|                                                            | naat nr.                           | 6 ≑ Naan               | 50 bit        |                      | Groep                | Admin Partition  | ~                   |            |
| Туре                                                       | haat nr.<br>e kaartformaat Inserti | 6 🗘 Naan<br>on 🔽 Total | 50 bit        | i0 🜩                 | Groep                | Admin Partition  | ~                   |            |

Full service distributeur van beveiligingsapparatuur

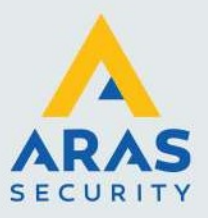

7

## 3. LED/BUZZER instellingen

Het is mogelijk om de kleur van de LED aan de onderzijde van de lezer aan te passen. Standaard brand deze blauw. Bij een geldige kaart zal deze groen gaan branden mits de LED\_UL is aangesloten op de LED aansluiting van de toegangscontrole centrale. De LED\_UL ingang dient naar 0 volt te worden geschakeld. De sterkte van de LED kan worden gedimd door de LED Brightness aan te passen.

| * M/ | ACE CONFIGURATION | TOOL v1.11 |            |                     |               |                  | - 0                 | × |
|------|-------------------|------------|------------|---------------------|---------------|------------------|---------------------|---|
|      | FILE              | DISCONNECT | OPTIONS    | SEND                | READ          | HELP             |                     |   |
|      | Connected to      | D COM6     | Firmware   | e version v1.18     | (firmware upd | ate recommended) |                     |   |
|      | View              |            | LEI        | D/BUZZER            |               |                  |                     |   |
|      | ID LIST           |            |            |                     |               |                  |                     |   |
|      | Settings          |            | LED/BUZ    | ZER control         |               |                  |                     |   |
|      | GENERAL           |            | Automa     | lic                 |               |                  |                     |   |
|      | ED/BUZZ           | ZER        | 🗹 Beep u   | ipon identification |               |                  |                     |   |
|      | Reader            |            | Color up   | on identification   |               |                  |                     |   |
|      | * BLE             |            |            | aan                 |               |                  | -                   |   |
|      | NFC               |            | Color idle |                     |               |                  |                     |   |
|      | QR-CODE           |            |            |                     |               |                  | +                   |   |
|      | Communication out | tput       | _          | uc.                 |               |                  |                     |   |
|      | SERIAL OU         | TPUT       | LED brigh  | ntness (100 %)      |               |                  |                     |   |
|      | WIEGAND/          | /MAGSTRIPE | 3          |                     |               |                  | ľ                   |   |
|      | Miscellaneous     |            | -          |                     |               |                  |                     |   |
|      |                   | UPDATE     |            |                     |               |                  |                     |   |
|      |                   |            |            |                     |               |                  |                     |   |
|      |                   |            |            |                     |               |                  |                     |   |
|      |                   |            |            |                     |               |                  |                     |   |
|      |                   |            |            |                     | 10000         |                  | and an other states |   |

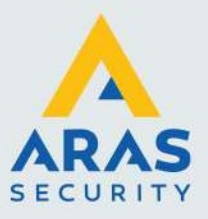

## 4. Aansluitingen

De lezer heeft een aansluitkabel van 5 meter. Aan de onderzijde van de lezer bevind zich een USB aansluiting. De USB aansluiting kan worden gebruikt voor het instellen van de lezer.

De kabel gegevens zijn:

ROOD ZWART BRUIN GROEN GRIJS ROZE GEEL GRIJS/ROZE ROOD/BLAUW WIT PAARS BLAUW AARDE Power supply 12 - 24VDC. Power supply 0VDC, DC-Ground. RS485 A (-) RS485 B (+) Data-0 / Clock Data-1 / Data Sabotage schakelaar (normally closed) Sabotage schakelaar (common) Led\_UL\_IN\* Led\_NA\_IN\* Antenna interface. Connect to ANT. Beeper\_IN\* Shield

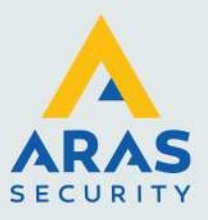

## 5. Firmware upgraden

Om firmware van de lezer te upgraden dient de lezer te zijn verbonden met de computer waar de configuratietool op is geïnstalleerd. Klik hier op de Firmware update knop.

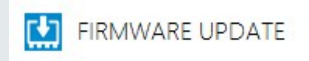

Om firmware te updaten ga dan naar het volgende pad "C:\Program Files (x86)\NEDAP\MaceConfigTool" hierin staat een bestand met de extensie .nis

| Naam          | ^ |
|---------------|---|
| Mace_v132.nis |   |

Deze kan dan geopend worden en geupload worden naar de lezer. Zodra de software een update heeft zal er in de map altijd de meest recente firmware worden geplaatst.